Общество с ограниченной ответственностью «НефтеГазМетрология»

Обновление прошивки DFX-MM(LV) модуля TR7 (для прошивок версий 17.xxxx-18.xxxx)

# Инструкция по эксплуатации

Обновление прошивки DFX-MM(LV) модуля TR7 (для прошивок версий 17.xxxx-18.xxxx)

1. Выбрать Tools, Flash Programmer...

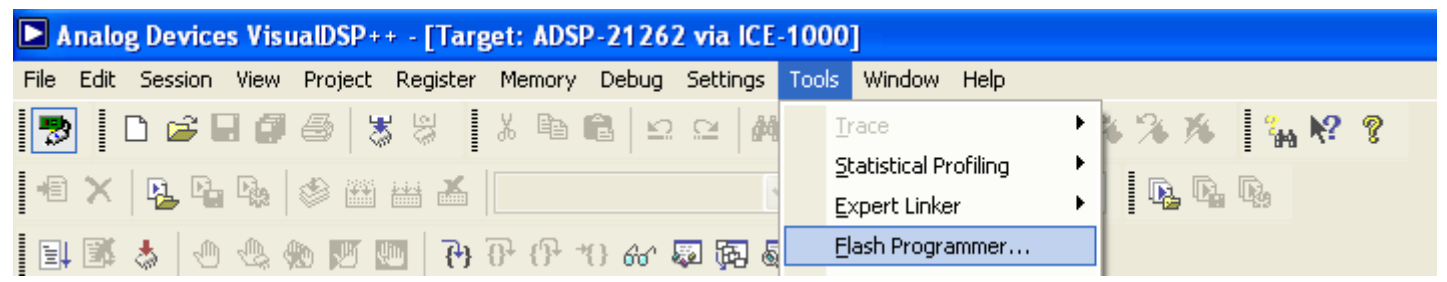

- 2. В поле Driver file: указать путь к файлу Atmel\_25DF021\_SPI\_FlashDriver.dxe
- 3. Нажать кнопку Load Driver

|                                                                                          | S Start Offset End Offset % used |
|------------------------------------------------------------------------------------------|----------------------------------|
| 25-32p-CTSM\Atmel_25DF021_SPI_FlashDriver.dxe                                            |                                  |
| Flash information<br>Manufacturer code:<br>Device code:<br>Part description:<br>Company: | Select All Sectors               |
| Driver information<br>Build date:<br>Version:                                            | Message center:                  |
| Name:                                                                                    | < >                              |

4. Только для PR3. Пропустить для PR1, PR2. Выбрать вкладку Commands.

5. Только для PR3. Пропустить для PR1, PR2. Установить в полях следующие значения:

- Offset 0x0
- Value 0x0
- Count 0x3FFFF
- Stride 0x1

Обновление прошивки DFX-MM(LV) модуля TR7 (для прошивок версий 17.xxxx-18.xxxx)

6. **Только для PR3. Пропустить для PR1, PR2.** Нажать кнопку **Fill Flash**, дождаться окончания операции.

| river   Pro | ogramming | Commands     | Save   |                          | Flash sect                 | or map:        | Towns reaction state | 10:24  |  |  |
|-------------|-----------|--------------|--------|--------------------------|----------------------------|----------------|----------------------|--------|--|--|
| Fill flash  |           |              |        |                          | □ S                        | Start Offset   | End Offset           | % used |  |  |
| Officiate   | 0×0       |              | County | 0x3EEEE                  | 0                          | 0x00000000     | 0 0x0000FFFF         | ???    |  |  |
| Onset:      | 0.00      | 10           | Count: | UXJETT                   | 1                          | 0x00010000     | 0x0001FFFF           | ???    |  |  |
| Value:      | 0x0       | )x0          |        | 0x1                      | 2                          | 0x00020000     | 0x0002FFFF           | 772    |  |  |
|             |           |              |        |                          | 3                          | 0x00030000     | 0x0003FFFF           | ???    |  |  |
|             |           | Fill Flash   |        |                          |                            |                |                      |        |  |  |
| Custom      |           |              | Othe   | er commands              |                            |                |                      |        |  |  |
| Comma       | nd: 0x0   |              |        | Erase All<br>Reset Elash |                            |                |                      |        |  |  |
|             |           | <u>S</u> end |        |                          | Select <u>A</u> ll Sectors |                |                      |        |  |  |
|             |           |              | E      | rase Sectors             | Message center:            |                |                      |        |  |  |
|             |           |              |        |                          | Success:                   | Driver loaded. |                      |        |  |  |
|             |           |              |        |                          |                            |                |                      |        |  |  |
|             |           |              |        |                          | <                          |                |                      | >      |  |  |
|             |           |              |        |                          |                            |                |                      |        |  |  |

7. Выбрать вкладку **Programming.** 

| river riggramming Co        | mmanus Save            |                 |                         | Start Officet | End Official | 0/ used |  |  |
|-----------------------------|------------------------|-----------------|-------------------------|---------------|--------------|---------|--|--|
| Pre-program erase optic     | ons                    | S               | Start Offset            | End Offset    | % used       |         |  |  |
| Erase affected              | O Erase based o        | on map          | 0                       | 0x00000000    | 0x0000FFFF   | 222     |  |  |
| O Erase all                 | O Erase all O No erase |                 |                         |               | 0x0001FFFF   | 222     |  |  |
|                             |                        |                 | 3                       | 0x00020000    | 0x0003FFFF   | 777     |  |  |
| File format                 |                        |                 |                         | 0,00000000    | 0,0000,1111  |         |  |  |
| Intel Hex                   | ◯ ASCII                | Offset:         |                         |               |              |         |  |  |
|                             | Ringary                | 0x0             |                         |               |              |         |  |  |
|                             |                        | - ONO           |                         |               |              |         |  |  |
| Data file                   |                        |                 |                         |               |              |         |  |  |
| D:\DSP\dsn180719-32nd       | ointl inearity-CTSM-PT | 100-0           | Salact /                |               |              |         |  |  |
| 0.00 000000000000           |                        |                 | Jelecci                 | LII SECUIS    |              |         |  |  |
|                             |                        | Message center: |                         |               |              |         |  |  |
| verity while programm       | iing                   |                 | Success: Driver loaded. |               |              |         |  |  |
|                             |                        |                 |                         |               |              |         |  |  |
| <u>C</u> ompare <u>Prog</u> | ram                    |                 |                         |               |              |         |  |  |
|                             |                        |                 | <                       |               |              | 2       |  |  |
|                             |                        |                 | 53                      |               |              |         |  |  |

Обновление прошивки DFX-MM(LV) модуля TR7 (для прошивок версий 17.xxxx-18.xxxx)

- 8. В поле Data file указать путь к файлу pr1.ldr
- 9. Нажать кнопку **Program.** Дождаться окончания прошивки.
- 10. Нажать кнопку ОК

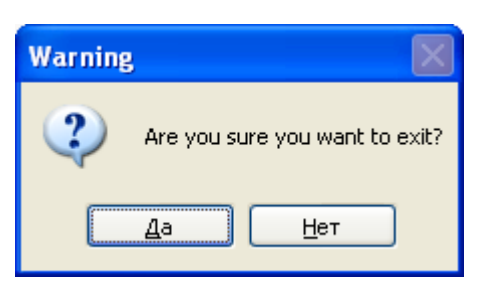

## 11. Нажать кнопку Да

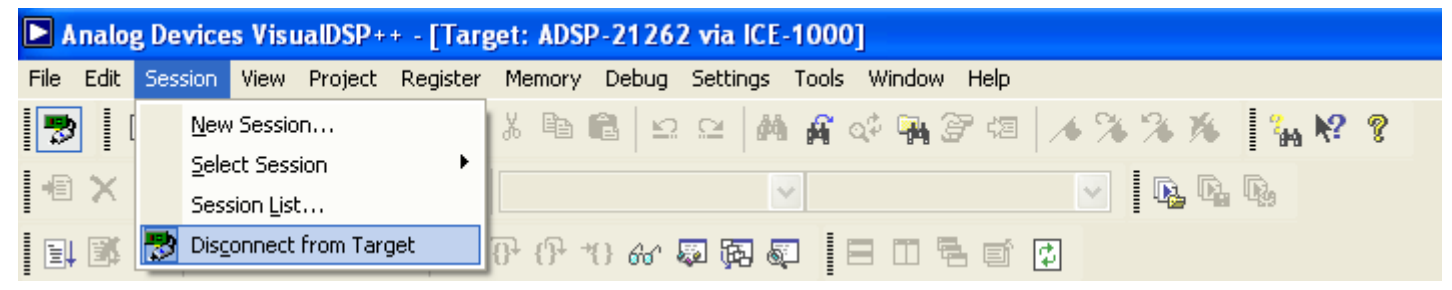

## 12. Выбрать **Disconnect from Target**

#### 13. Установить ADZS-ICE-1000 на JTAG PR3

| Analog Devices VisualDSP++ - [Target: (Not Connected)] |       |            |                   |         |          |                      |        |              |       |        |             |       |      |                     |     |   |
|--------------------------------------------------------|-------|------------|-------------------|---------|----------|----------------------|--------|--------------|-------|--------|-------------|-------|------|---------------------|-----|---|
| File                                                   | Edit  | Session    | View              | Project | Register | Memory               | Debug  | Settings     | Tools | Window | / Help      |       |      |                     |     |   |
| 5                                                      | [     | <u>N</u> e | w Sessio          | n       |          | X 🖻                  | 6   9  | 으 M          | A .   | a‡ 🏊   | <b>3</b> 43 | 1.4 % | * 16 | 1 <sup>7</sup> 44 ) | ? 1 | ? |
| Le                                                     | ×     | Sel        | ect Sess          | ion     | X        |                      |        | 1            |       |        |             |       |      | D.                  |     |   |
| 1 -                                                    | · • · | Ses        | sion <u>L</u> isl | t       |          |                      |        |              |       |        |             |       |      |                     |     |   |
|                                                        |       | 😴 ⊆or      | nnect to          | Target  | (4)      | 07 () <sup>2</sup> - | {} 60° | <b>5 6 5</b> |       |        | a e         | \$    |      |                     |     |   |
|                                                        | _     | ~          | ~                 | •       | ~        |                      |        |              |       |        |             |       |      |                     |     |   |

#### 14. Выбрать Session, Connect to Target

- 15. Выполнить пункты 34-44 для PR3
- 16. Установить ADZS-ICE-1000 на JTAG PR2
- 17. Выбрать Session, Connect to Target
- 18. Выполнить пункты **34-36** и **40-45** для **PR2**
- 19. Удалить перемычку